## DaVinci Resolve 15 SoundLibrary

28.12.2018

Um schnell auf z.B. Tonschnipsel über Suchbegriffe zugreifen zu können, gibt es die Soundlibrary in Resolve.

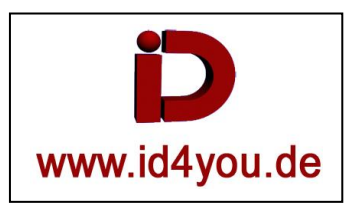

# Edit-Tab

HINWEIS: Sondlibrary in die <u>Standart-Datenbank</u> (Local Database) von Resolve importieren. Viele wollen die Soundlibrary aber aus den verschiedensten Gründen in einer gesonderten Datenbank halten. Das wird weiter unten beschrieben.

### Linksklick auf das Icon (1) | Add Library... | Ordner im Dateiverzeichnis wählen

→ Es werden jetzt alle Informationen, wie z.B. der Dateiname der Dateien in dem ausgewählten inkl. Unterverzeichnisse ausgelesen. Diese Informationen werden in der Datenbank gespeichert.

| DaVinci Resolve File Edit Trim Timeline Clip | o Mark View Playback Fusion Color Fairlight Workspace Hi |
|----------------------------------------------|----------------------------------------------------------|
| 🦙 🛛 🖾 Media Pool 🛛 🥕 Effects Library         | 🗄 Edit Index 🛛 🗐 Sound Library                           |
| Sound Library                                | ⇔ === == 34% ∨ 00:00:00 •                                |
| Search Filter By                             | All Fields 🗸 🗐                                           |
| Local Database                               | · · · · · · · · · · · · · · · · · · ·                    |
|                                              | < >                                                      |
|                                              |                                                          |
|                                              |                                                          |
|                                              |                                                          |

Hier wurde D:\....\Soundlibrary ausgewählt. Dazu gehören die Unterverzeichnisse "Funny" und "SFX-Alerts".

| eos         | ^      | Name         | Änderungsdatum   | Тур         |
|-------------|--------|--------------|------------------|-------------|
| TEM (C:)    |        | Funny        | 06.06.2018 13:33 | Dateiordner |
| Master (D:) |        | SFX-Alerts   | 06.06.2018 13:33 | Dateiordner |
| 1-F: (F:)   |        |              |                  |             |
| s-G: (G:)   |        |              |                  |             |
| 0           | rdner: | SoundLibrary |                  |             |

### Hier der Inhalt von "D:\...\ Soundlibrary\Funny"

O\_BMD > SoundLibrary > Funny

| Name Name                            | Titel                      |  |  |  |
|--------------------------------------|----------------------------|--|--|--|
| Alien-Chickawow.mp3                  | Alien Chickawow            |  |  |  |
| Cheesy-Science.mp3                   | Cheesy Science             |  |  |  |
| Clunky-Old-Time-Piano.mp3            | Clunky Old Time Piano      |  |  |  |
| Cranky-Monster.mp3                   | Cranky Monster             |  |  |  |
| Creaky-Country-Fair.mp3              | Creaky Country Fair        |  |  |  |
| Disco-Ants-Go-Clubbin.mp3            | Disco Ants Go Clubbin'     |  |  |  |
| Ghoulish-Fun.mp3                     | Ghoulish Fun               |  |  |  |
| Goofy-Mischief.mp3                   | Goofy Mischief             |  |  |  |
| lnvasion-of-the-Giant-Disco-Ants.mp3 | Invasion of the Giant Disc |  |  |  |
| Medieval-Halloween.mp3               | Medieval Halloween         |  |  |  |
| Warped-Alien-Band.mp3                | Warped Alien Band          |  |  |  |

Im Suchfeld (1) wurde "Disco" eingegeben.

Warum die beiden gefundenen Titel zweimal angezeigt werden (2/2), liegt wohl daran, dass der Begriff "Disco" sowohl im Dateinamen, als auch im Titel vorkommt (siehe vorhergehendes Bild).

| Nun kann einer der Treffer durch Anklicken (3) ausgewählt werden und abgespielt (4) werde | en. |
|-------------------------------------------------------------------------------------------|-----|
|-------------------------------------------------------------------------------------------|-----|

| Sound Library                    |                        | ÷         | :::: :≡     |                                                                                                    | Fit v | 00:00:00:00 |     |
|----------------------------------|------------------------|-----------|-------------|----------------------------------------------------------------------------------------------------|-------|-------------|-----|
| Disco 🖌 🗡                        | Filter By A            | ll Fields | *           |                                                                                                    |       |             |     |
| Disco-Ants-Go-Clubbin            |                        |           |             | < >                                                                                                    |       |             |     |
| <b></b>                          |                        |           |             | and the second second second second second second second second second second second second second second second |       |             |     |
|                                  | . Alba a. Anna Balan . | Ala       | anna Mina I |                                                                                                    |       |             |     |
| 00:02:23:04                      |                        |           | 00:00       | :03:18                                                                                                    |       |             |     |
| * = =                            |                        | 3         | M           | K                                                                                                    |       |             |     |
| 4 Results                        | 00.03.03.03            | 2.0       | ***         | <b>.</b>                                                                                                    |       |             |     |
| Disco-Ants-Go-Clubbin            | 00.02.25.05            | 2.0       |             |                                                                                                    |       |             |     |
|                                  |                        |           |             |                                                                                                    |       |             |     |
| Invasion-of-the-Giant-Disco-Ants |                        |           | ***         | **                                                                                                    |       |             | < • |
|                                  |                        |           |             |                                                                                                    |       |             |     |
| Disco-Ants-G-Clubbin             |                        |           | ***         | * *                                                                                                    |       | ~ ~ ~ ~ ~ ~ | 10  |
|                                  |                        |           |             | _                                                                                                    |       | 01:00:13:   | 18  |
| Invasion-of-the-Gia Disco-Ants   | 00:01:27:22            | 2.0       | ***         | **                                                                                                    |       |             |     |
| K                                |                        | _         | -           |                                                                                                    |       |             |     |

Das ist erst einmal alles.

Es folgt die Beschreibung, um die Sondlibrary in einer gesonderten Datenbank zu halten.

## Edit-Tab

Sondlibrary in eine **gesonderte Datenbank** importieren. Das hat den Vorteil, dass die Datenbank von der Standart-Datenbank (Local Database) entkoppelt ist. Sie kann einzeln gesichert werden.

### Neue Datenbank erzeugen:

Auf den Button (1) "New Database" klicken | PostgreSQL (2) wählen | Datenbankname (3) vergeben | Den Reiter "Create" (4) wählen | den Create-Button (5) klicken.

|                                  | 🔒 DaVinci Resolve 15                                                                                             |
|----------------------------------|----------------------------------------------------------------------------------------------------|
| Databases 📩 📩 💠 🛈 🔾              | Projects                                                                                                    |
| Search Filter by Database Name 🗸 |                                                                                                    |
| 🔒 Disk                           | New Database                                                                                                    |
| Local Database                   |                                                                                                    |
| ¢ <sup>⇒</sup> PostgreSQL        | Connect Create                                                                                                   |
|                                  | Thumbnail                                                                                                    |
|                                  | Name soundfx                                                                                                    |
| 1                                | Location 127.0.0.1                                                                                               |
| New Database                     | Username postgres                                                                                                |
|                                  | Password DaVinci                                                                                                 |
|                                  | SALAR STORAGE STORAGE STORAGE STORAGE STORAGE STORAGE STORAGE STORAGE STORAGE STORAGE STORAGE STORAGE STORAGE ST |

#### Es wird eine neue Datenbank (hier soundfx) erzeugt. Sie hat noch keine Daten.

|                                             |     |       | 🐣 DaVinci Resolve 15 |
|---------------------------------------------|-----|-------|----------------------|
| Databases                                   | ÷ * | ≎ © Q | Projects             |
| Disk<br>Local Database ← PostgreSQL soundfx |     |       | Untitled Project     |

#### Daten in die Datenbank laden:

Auf den Button (1) klicken und die entsprechende Datenbank auswählen (hier soundfx).

Da sich noch keine Daten in der Datenbank befinden (2), wird der Button (3) "Add Library" angezeigt. Wenn sich bereits Daten in der Datenbank befinden, wird der Button (3) nicht angezeigt.

#### Linksklick auf (3) | Add Library...

Alternativ kann mit Rechtsklick auf (4) | Add Library... das gleiche bewirkt werden.

Sollte die Datenbank einmal ein Update nötig haben, z.B. wenn Soundschnipsel innerhalb der Verzeichnisstruktur, wo die Daten stehen dazugekommen sind, wir das mit Rechtsklick auf (4) | Add Library... durchgeführt. Die Datenbank wird dabei komplett neu erzeugt inkl. der neu dazu gekommenen bzw. gelöschten Ton-Dateien. Sollte ein zweiter Verzeichnisbaum dazu geladen werden, dann einfach Rechtsklick auf (4) | Add Library... und den Pfad wählen. Die Datenbank wird entsprechend erweitert.

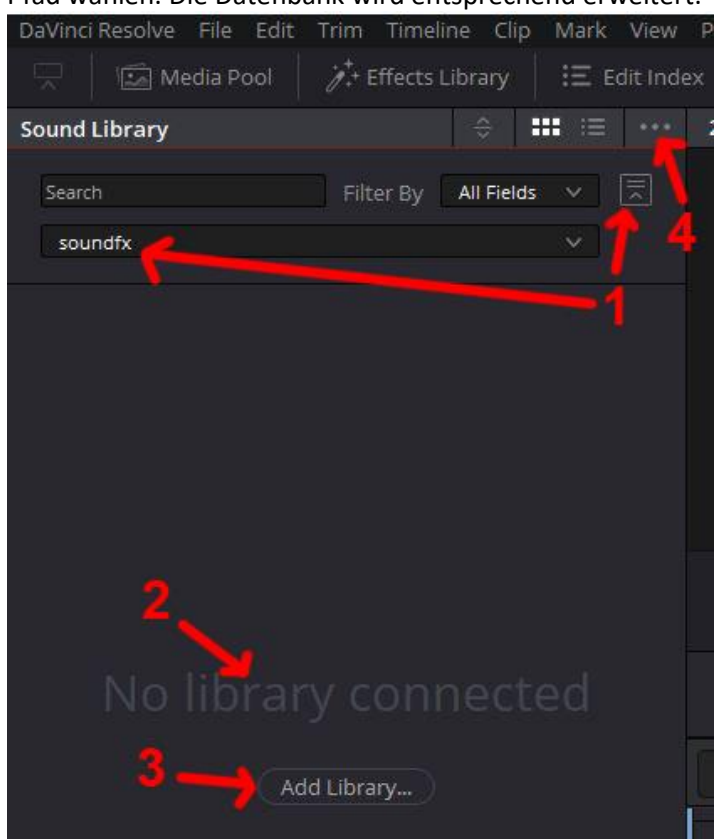

### Ordner im Dateiverzeichnis wählen (hier V\_I\_D\_E\_O\_FX-Ton):

| Organiziaren - Never                                                                                            | Ordnar               |                  |             |       |       | 8     | 0 |
|----------------------------------------------------------------------------------------------------|----------------------|------------------|-------------|-------|-------|-------|---|
| Organisieren • Neuer                                                                                            | oraner               |                  |             |       |       | 8== • |   |
| Sections ^                                                                                                    | Name                 | Datum            | Тур         | Größe | Länge |       |   |
|                                                                                                    |                      | 06.08.2018 16:08 | Dateiordner |       |       |       |   |
| 🔹 <del>Çelembara</del>                                                                                          |                      | 14.08.2018 11:56 | Dateiordner |       |       |       |   |
| 2 1000 10 2 U                                                                                                   |                      | 26.07.2017 15:58 | Dateiordner |       |       |       |   |
| f their                                                                                                    | V_I_D_E_O_FX-Footage | 23.11.2018 08:16 | Dateiordner |       |       |       |   |
| a Valena                                                                                                    | V_I_D_E_O_FX-Ton     | 23.11.2018 08:16 | Dateiordner |       |       |       |   |
|                                                                                                    |                      |                  |             |       |       |       |   |
|                                                                                                    |                      |                  |             |       |       |       |   |
| the second second second second second second second second second second second second second second second se |                      |                  |             |       |       |       |   |
|                                                                                                    |                      |                  |             |       |       |       |   |
|                                                                                                    |                      |                  |             |       |       |       |   |
| ▲ 11 11 11 11 11 11 11 11 11 11 11 11 11                                                                        |                      |                  |             |       |       |       |   |
| ▲ 1948年1月<br>● 1948年1月<br>● 1945年1月<br>● 1945年1月                                                                |                      |                  |             |       |       |       |   |
|                                                                                                    |                      |                  |             |       |       |       |   |
| <ul> <li>★ *** ********************************</li></ul>                                                       |                      |                  |             |       |       |       |   |

Ordner auswählen

Abbrechen

→ Es werden jetzt alle Informationen, wie z.B. der Dateiname der Dateien in dem ausgewählten inkl. Unterverzeichnisse ausgelesen. Diese Informationen werden in der Datenbank gespeichert.

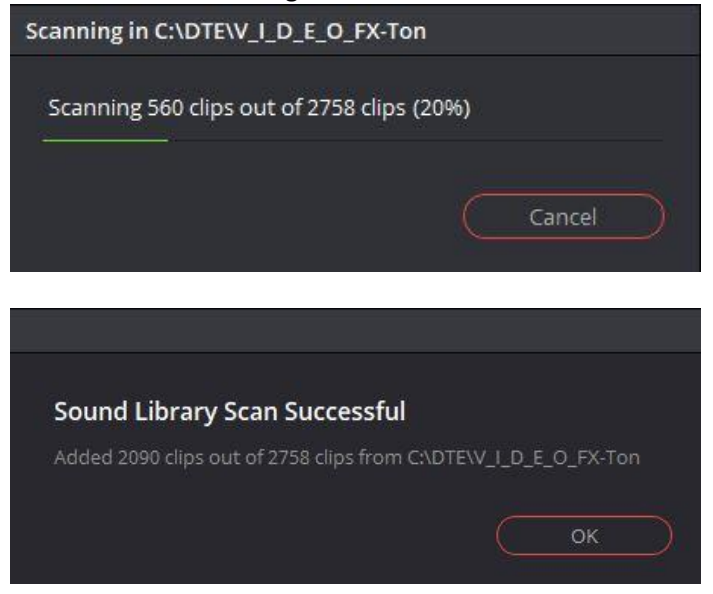

Die Nutzung der Datenbank:

Die Datenbank (1) "soundfx" wählen und im Suchfeld (2) ein Stichwort (hier atmo) erfassen.

Die Datenbank wird nun nach allen Dateien durchsucht, die den Begriff "atmo" im Dateinamen haben.

Groß/klein- Schreibung im Suchbegriff wird nicht unterschieden.

→Es ist also wichtig, den Dateien brauchbare Namen zu vergeben. Ansonsten hat man wenig Möglichkeiten, die passenden Dateien zu finden.

Im Bereich (3) kann der unter (4) gewählte Clip abgehört werden. Mit Drag&Drop kann ein Clip aus dem Bereich (4) direkt in die Timeline importiert werden.

| DaVinci Resolve File Edit | Trim Timeline Cl    | ip Mark View  | Playback Fusion Color |
|---------------------------|---------------------|---------------|-----------------------|
| 🦳 🛛 🖾 Media Pool          | ở⁺+ Effects Library | 🗄 🗄 Edit Inde | x Sound Library       |
| Sound Library 🌎           |                     | ₩ 🖂 •••       | 22% ∨ 00:00:00:00 •   |
| atmo ×                    | Filter By All Fiel  | lds V         |                       |
| Atmo-Baustelle Baulärm    |                     | < >           |                       |
|                           |                     |               |                       |
| 00:00:16:16 3             |                     | 00:00:00      |                       |
| ▶ ■ \$                    |                     | N M           | □ × ₩                 |
| 451 Results               |                     |               | 🗼 থেটিয় থেটিয় 🛲     |
| Atmo-bach plaetschert     | 00:00:30:00 2       | ****          | 01:00:11:18           |
| Atmo-Baustelle Baulärm    | 00:00:16:15 2       | ****          | a 💽 🗖<br>4 Clips      |
| Atmo-Baustelle Hammer     | 00:00:01:07 2       | ****          | A1 O·Ton              |
| Kum                       |                     |               |                       |